# ჂႻჁჄႱ ჂႠႠჾჽჅႨႠ

# Welcome to Tuttarvik

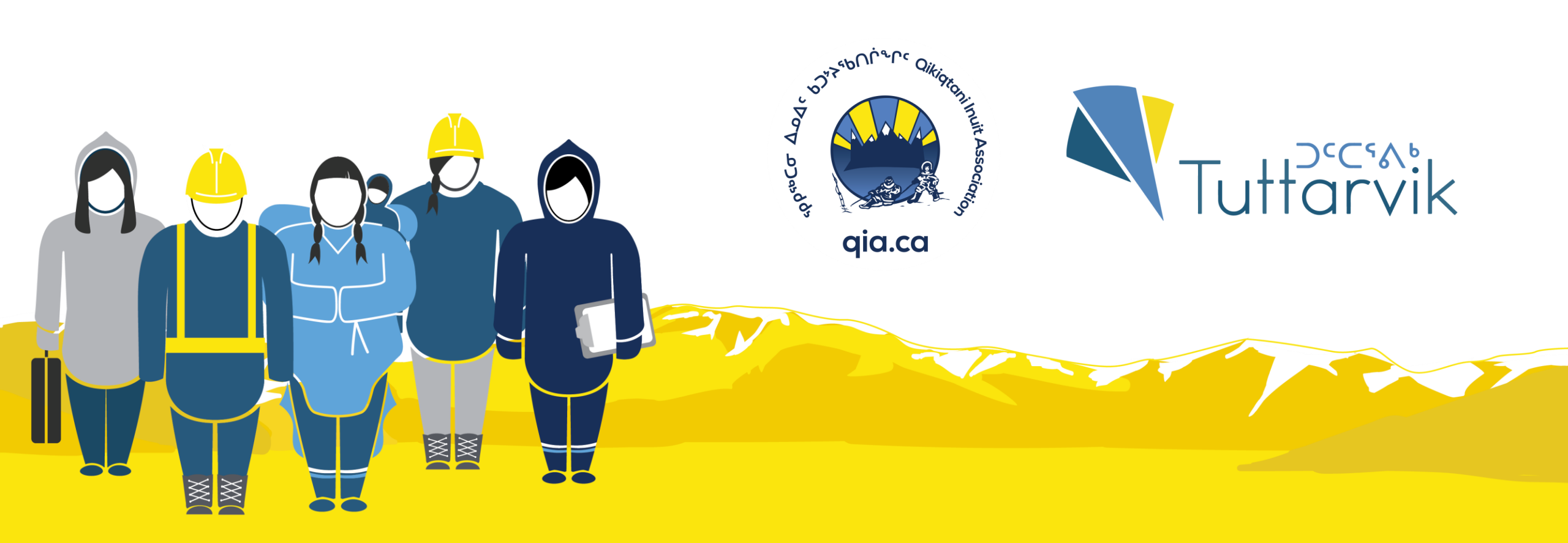

## ٩٠٩ ٢٠٢ ٢٠٩

- $P^{\circ}C \dot{\sigma} d^{\circ} \dot{\sigma} d^{\circ} d^{\circ} \Delta^{\circ} d^{\circ} \Delta^{\circ} \Delta^{$

### What is Tuttarvik?

- QIA's online labour database
- Connecting Inuit to employment, education and skill development opportunities

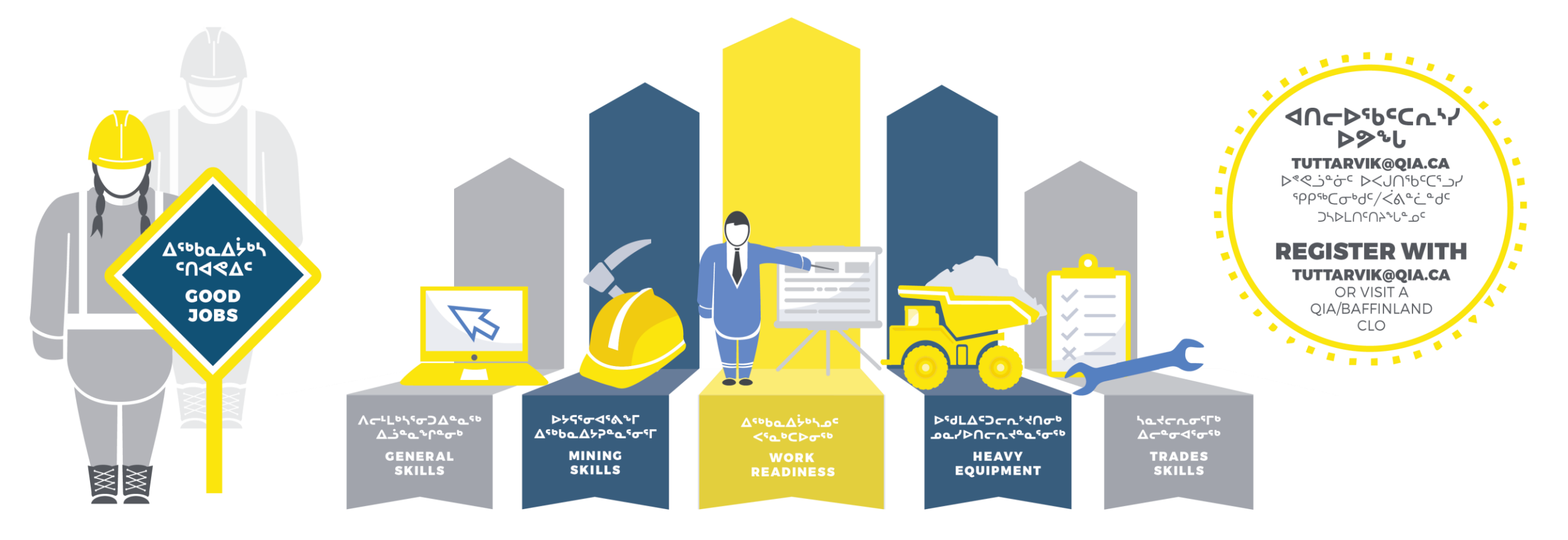

 Pabd
 Anc
 Pas

 D<</td>
 S
 S

 Δ
 C
 S
 S

Who is eligible to register with Tuttarvik?

All Qikiqtani Inuit

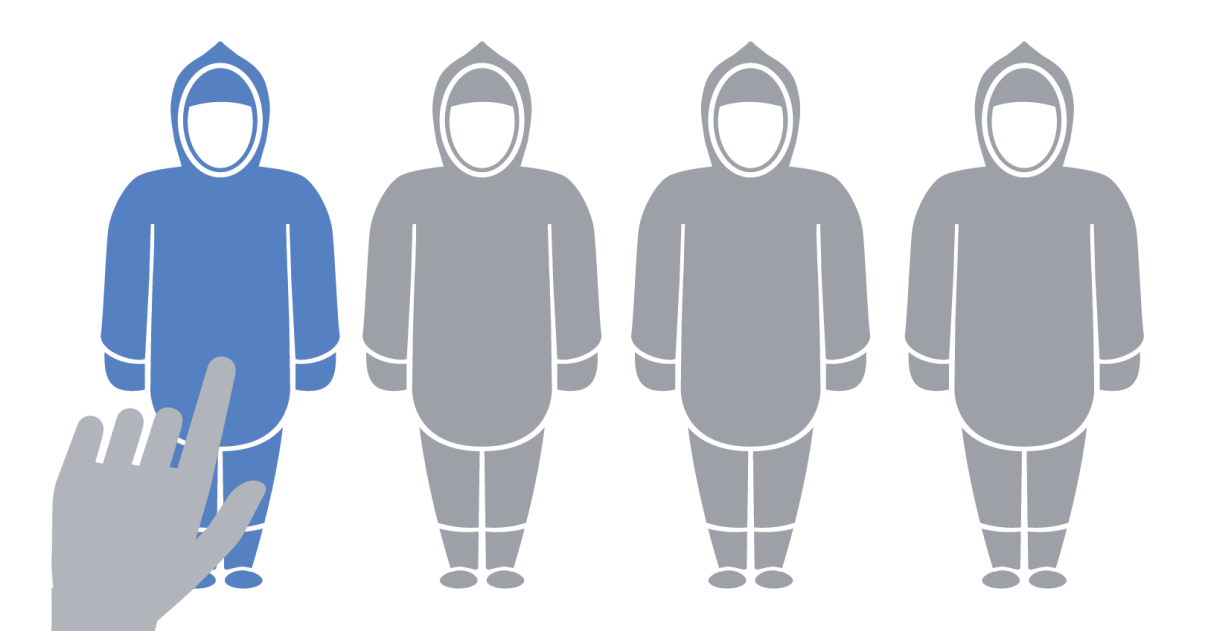

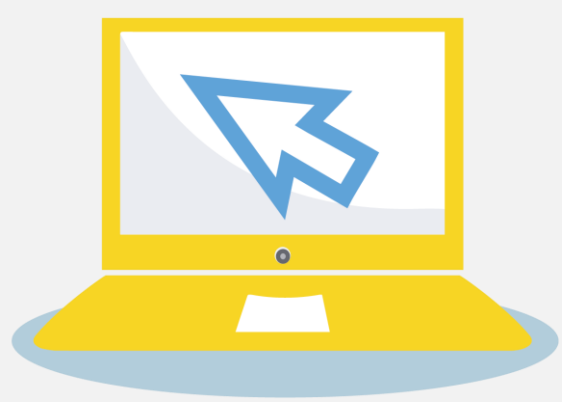

Here's how you can register with Tuttarvik. It only takes a few simple steps.

#### ለዉሥጋና ለ**ነ**Γኑጥፈር<sub>ዮ</sub> ርርሀ<sub>የ</sub>ትፈፈርኦ<sub>ም</sub>ርሀ<sub>ት</sub>ጋነ:

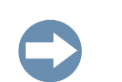

∆٩∿ݭ٩ݥ

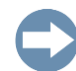

൧൨൞ ⊃∿ഄ൴ഄ൙൳ൎൔ഻ഺ⊳∩ഄഄ#

᠌ᠫᠻᠡ᠋ᡃ᠋᠋ᡣ᠋᠉᠋ᢣ᠋ᠳ᠘᠋᠅ᡃ᠋ᠥᡆ᠘ᡃᢣᡅ᠋᠋᠋᠄ᡃᠥ ᠕ᢞ᠊᠋ᡅ᠋᠋᠂ᠳ᠋ᡕᢣ᠋᠂ᠳ᠘᠋ᠴ᠘᠋᠋᠋᠉ᡃ᠋᠋᠖ᡆ᠘ᡃᢣᡅ᠋᠘ᢣ᠋᠂ᠳ ᠙ᡔ᠋ᠧ᠋᠋᠋᠖ᡃᢗᡄᢂ᠂ᠳ᠖

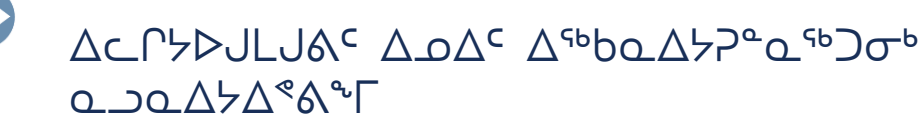

#### What an applicant needs to begin:

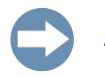

An email address

Their NTI #

- Information related to their past work experience and work related activities
- A desire to participate in the only Inuit labour market job bank

### ▶୭∿Ს ⊃Ϛ໌」 www.tuttarvik.qia.ca

### GO TO www.tuttarvik.qia.ca

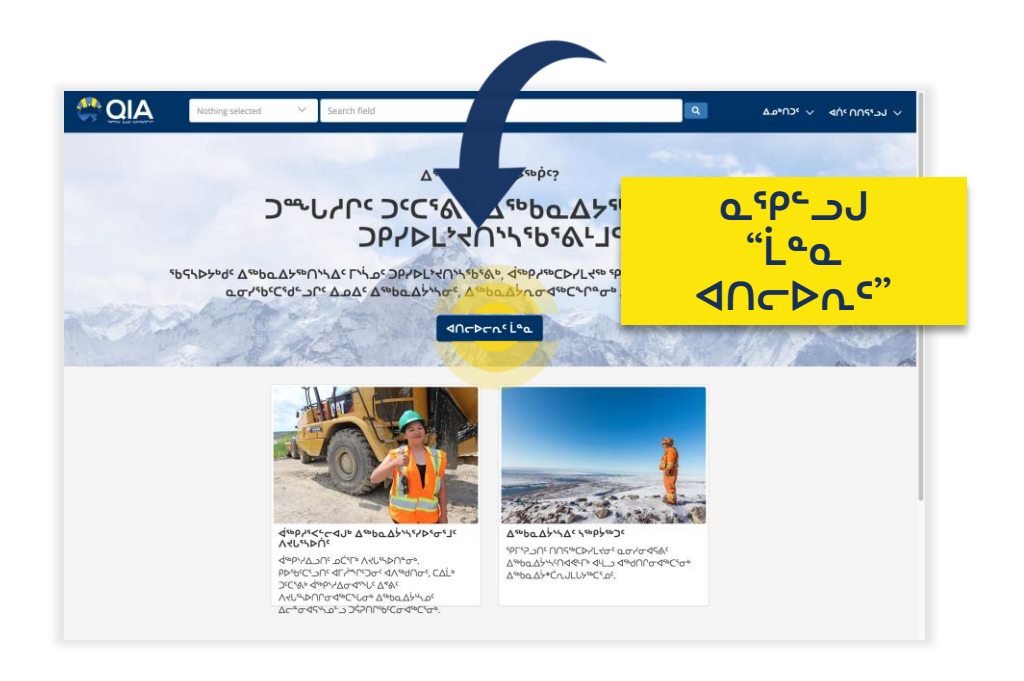

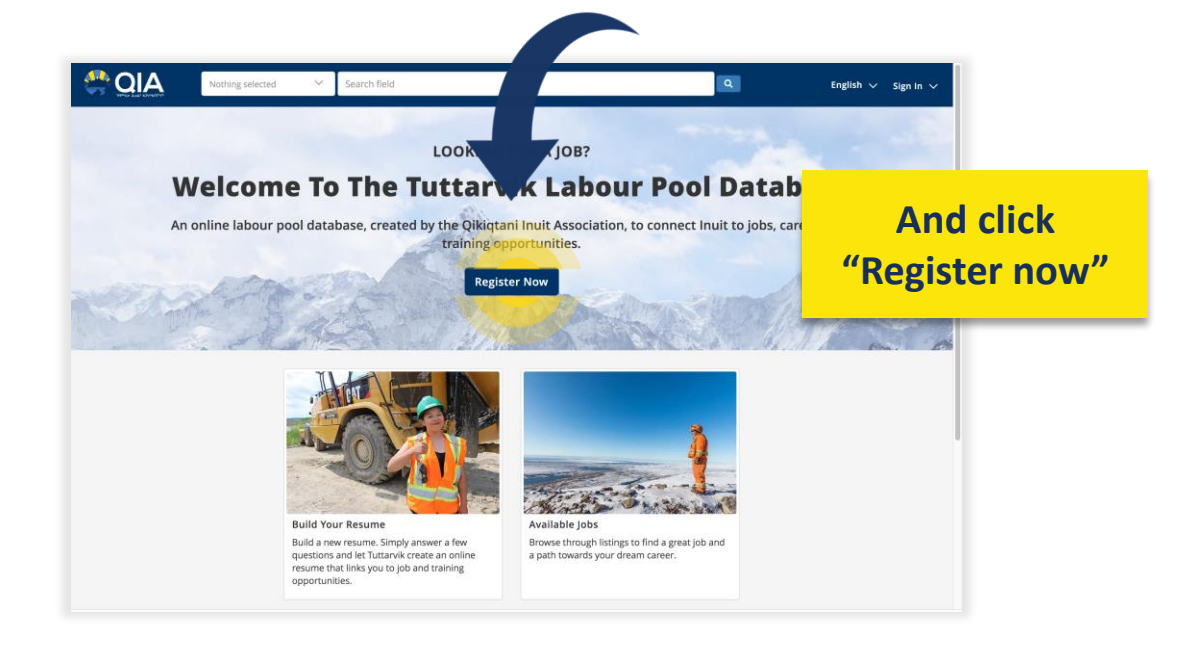

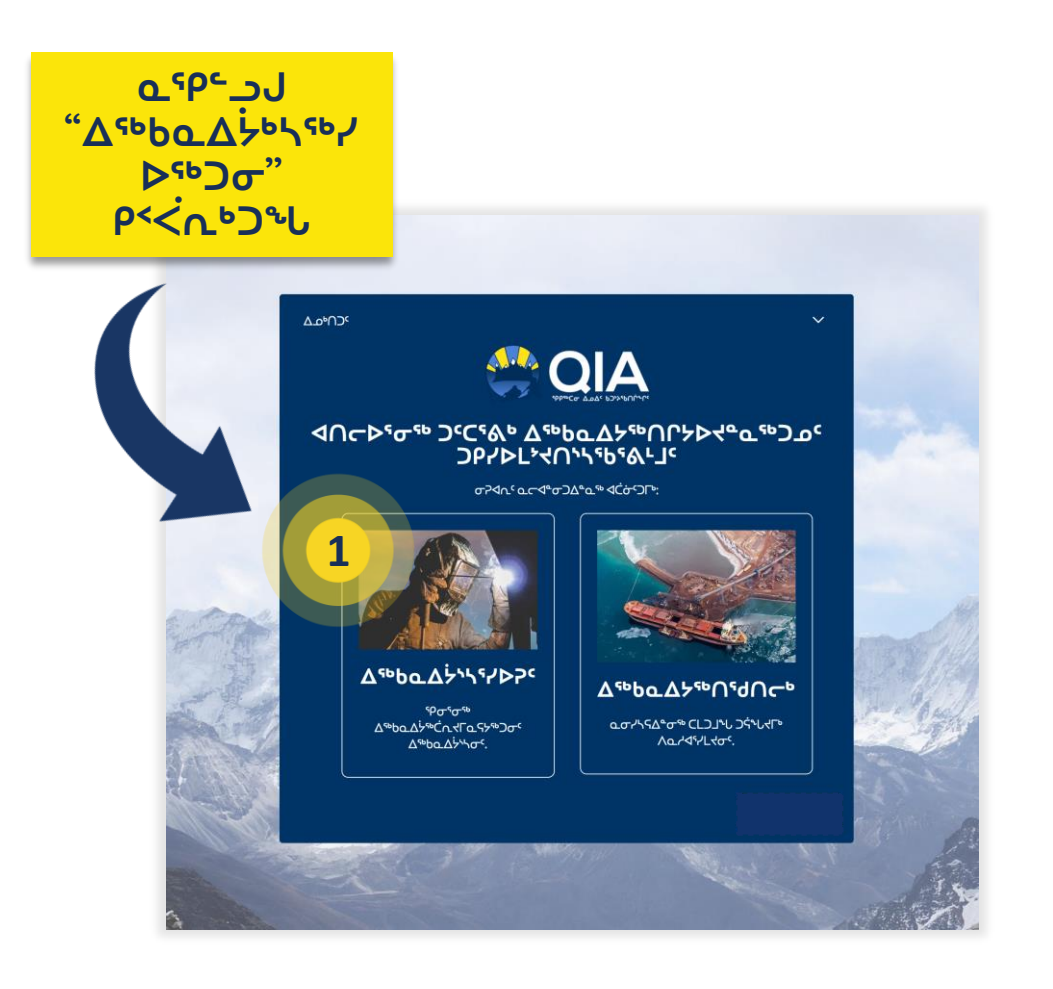

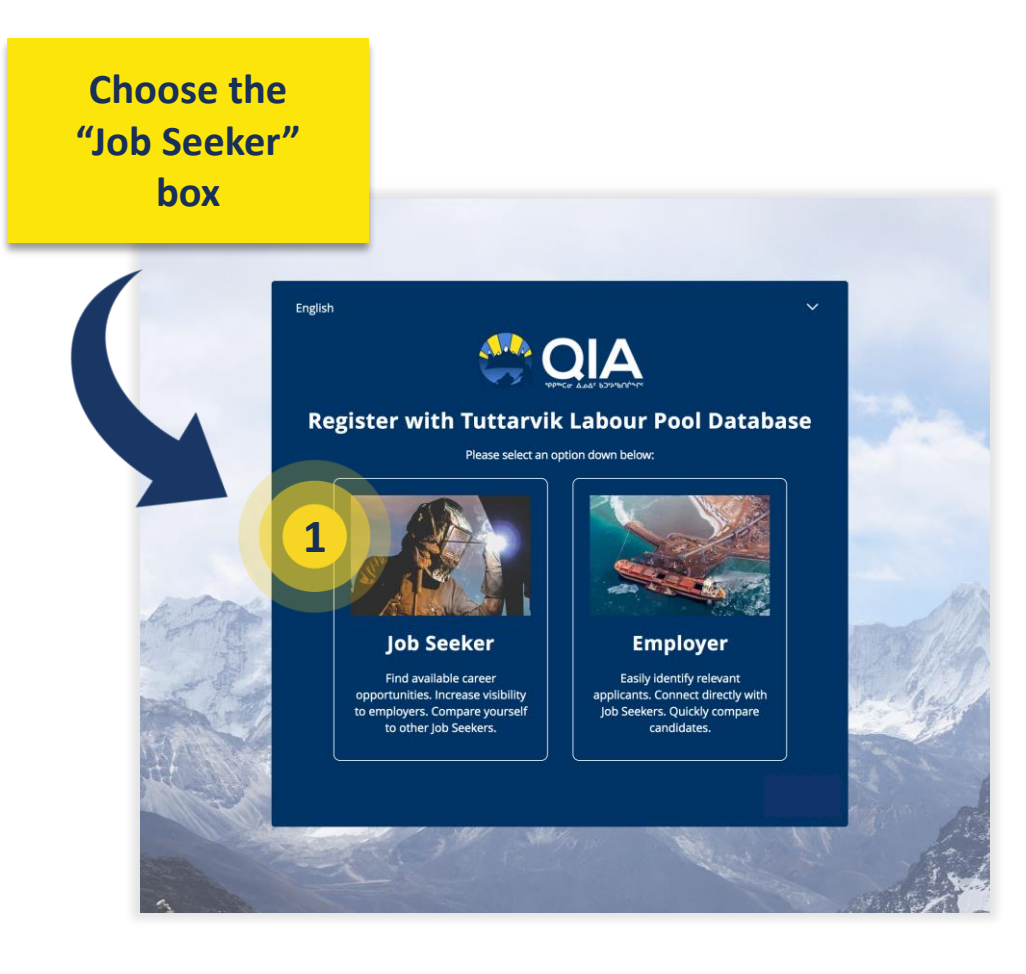

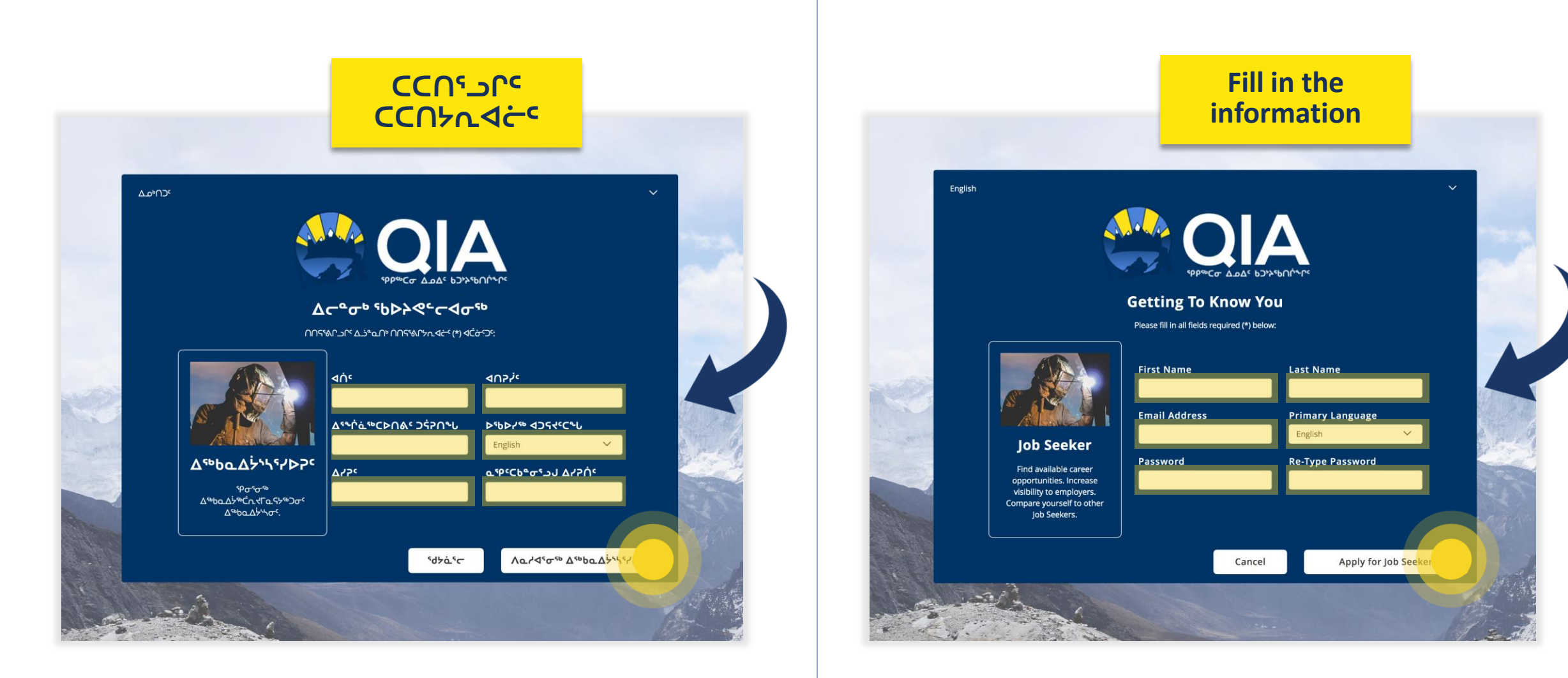

|    | <b>QIA</b> ≡                                                                         | Nothing selected                                                                                                    | Search field                                                                                                    | ۵ ۵                                                                                                    | Arthur 🗸                                                                                         |
|----|--------------------------------------------------------------------------------------|----------------------------------------------------------------------------------------------------|----------------------------------------------------------------------------------------------------|----------------------------------------------------------------------------------------------------|--------------------------------------------------------------------------------------------------|
| ** | ለፈረፈረንት                                                                              |                                                                                                    |                                                                                                    |                                                                                                    | Toggle Profile                                                                                   |
| 5  |                                                                                      |                                                                                                    |                                                                                                    |                                                                                                    | Ċʰd석 ᢉᡃ᠋ᢣᢆᡱᡐᠾᡃᢈ >                                                                                |
|    | ACME                                                                                 | <b>t</b> Baffinland                                                                                                    | <b>†</b> Baffinland                                                                                                    |                                                                                                    | 100% Complete<br>Related Jobs<br>driller<br>ACME Canada - Rankin<br>Iniet<br>Posted: 1 month ago |
|    | driller<br>ACME Canada - Rankin<br>Inlet<br>دیمه وه در کم دل : 2019-<br>12-13<br>الا | Δ <sup>66</sup> bαΔ <sup>1</sup> /6<br>-α_αΔ <sup>4</sup> dC <sup>66</sup> :<br>d <sup>6</sup> dΛ 3 · b3Λ<br>777 b/ <sup>66</sup> CPΛ /<br>Øperator 3 · CAT<br>7/7 - Haul Truck<br>Operator | Δ <sup>56</sup> bαΔ <sup>j/6</sup><br>-α_Δα <sup>4</sup> dC <sup>56</sup> :<br>4 <sup>i</sup> dfl 2 JΔ <sup>i</sup> C <sup>2</sup><br><sup>γ</sup> C 690XD >ζ <sup>1</sup> <sup>5</sup><br>hα <sup>5</sup> b <sup>1</sup> / <sub>2</sub> Operator<br>2OH B <sup>-</sup> Train<br>Driver<br><b>≭</b><br>Λα/4 <sup>1</sup> σ <sup>10</sup> | Water Truck         driver         City of Iqaluit -         \%PP#CPA~L: 2019-         12-13         ▼         ▲         \Lambda_         ▲         \Lambda_         ▲         ▲         ▲         ↓         ★ |                                                                                                  |

## Once you are a registered job seeker you will come to this page.

The Opportunities board is the page that lists the currently open job, it also is the homepage where you can access the other part of the website.

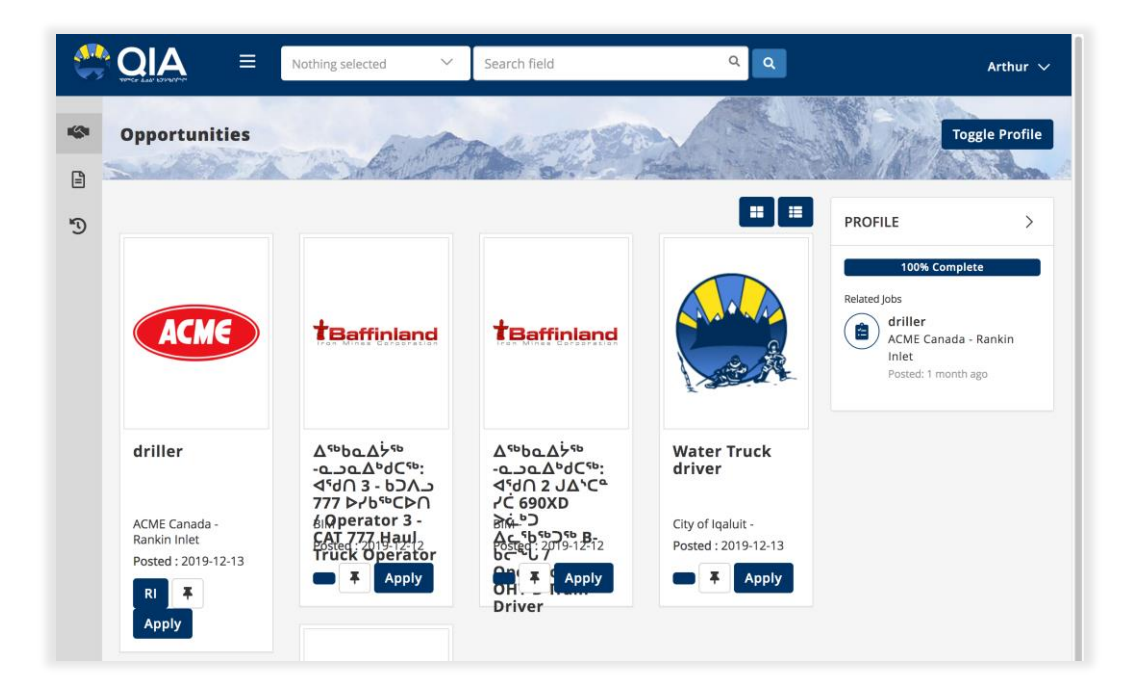

σዖላናጋህ "ዉጋዉሏንኦቦበቦና" ዉናየሲፈርኮ ፈበጭለና አσፈσ ርርጭለፈትናጋቦኑ ናbሲአኦኦኦና ዮዉኈሁσ.

| - 😋 | OIA ≡                                                                       | Nothing selected                                                                                                    | ✓ Search field                                                                                                    | ٩٩                                                                                                    | Arthur Romeyn 🗸                                                                              |
|-----|-----------------------------------------------------------------------------|----------------------------------------------------------------------------------------------------|----------------------------------------------------------------------------------------------------|----------------------------------------------------------------------------------------------------|----------------------------------------------------------------------------------------------|
|     | ለዉረሳናነነና                                                                    | -All                                                                                                    |                                                                                                    |                                                                                                    | A, Cedard                                                                                    |
| Ð   |                                                                             |                                                                                                    |                                                                                                    |                                                                                                    | Ċ <sup>®</sup> d4 Γ <sup>ւ</sup> ኣ፞ቇ <sup>ኈ</sup> ሁť >                                       |
|     | ACME                                                                        | <b>†B</b> affinland                                                                                                    | <b>†Baffinland</b>                                                                                                    |                                                                                                    | Related Jobs Complete  Related Jobs  driller  ACME Canada - Rankin Inlet Posted: 1 month ago |
|     | driller<br>ACME Canada -<br>Rankin Iniet<br>دوله مهر :<br>2019-12-13<br>الا | Δ <sup>56</sup> ba.Δ <sup>1</sup> / <sub>2</sub> <sup>56</sup><br>-αα.Δ <sup>6</sup> dC <sup>66</sup> :<br>Δ <sup>6</sup> d∩ 3 -<br>b⊃Λ.Δ 777<br>BMb <sup>56</sup> C⊳Λ /<br>Operator 3 -<br>CAT 777 Haul<br>Truck<br>Chi ≭ Or<br>Λα./α <sup>1</sup> σ <sup>τ0</sup> | Δ <sup>56</sup> ba.Δ <sup>5</sup> / <sub>5</sub><br>-αa.Δ <sup>b</sup> dC <sup>56</sup> :<br>4 <sup>5</sup> d∩ 2<br>JΔ <sup>5</sup> C <sup>2</sup> /C<br>690XD > 2 <sup>b</sup><br>590XD > 2 <sup>b</sup><br>590XD > 2 <sup>b</sup> | Water Truck           driver           City of Iqaluit -           ۲           ۲           ۲           ۲           ۲           ۲           ۲           ۲           ۲ |                                                                                              |

Choose the "profile" link in the drop down screen beside your name on the top right hand side of the screen.

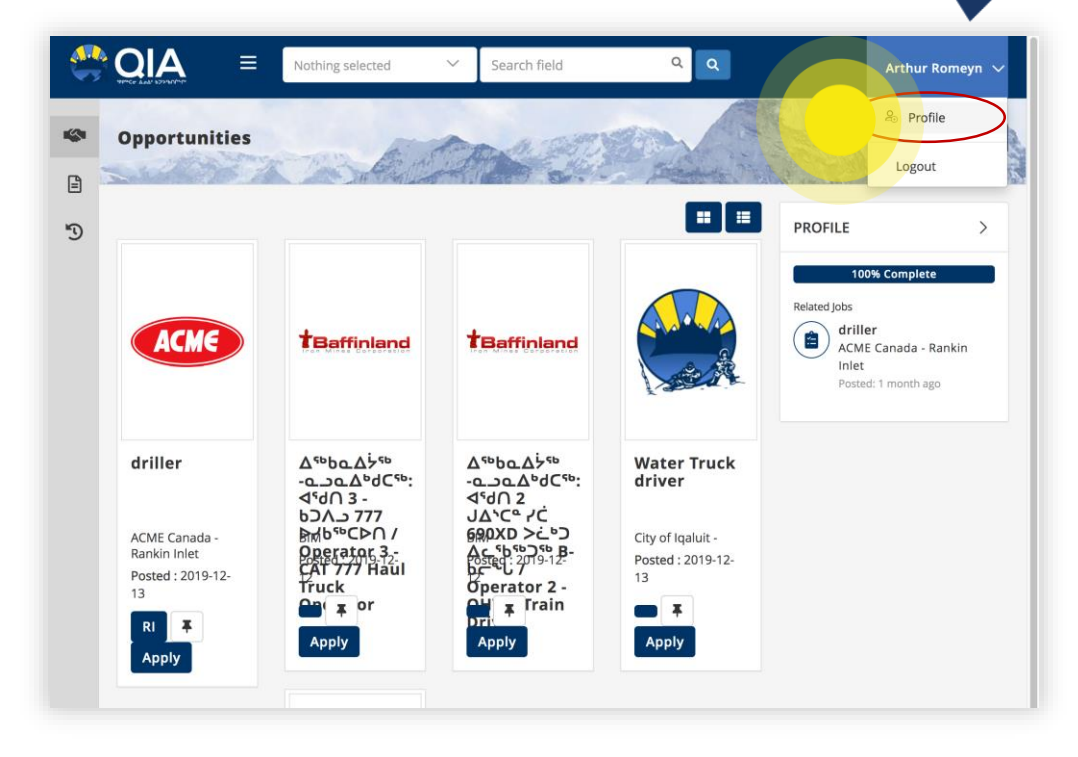

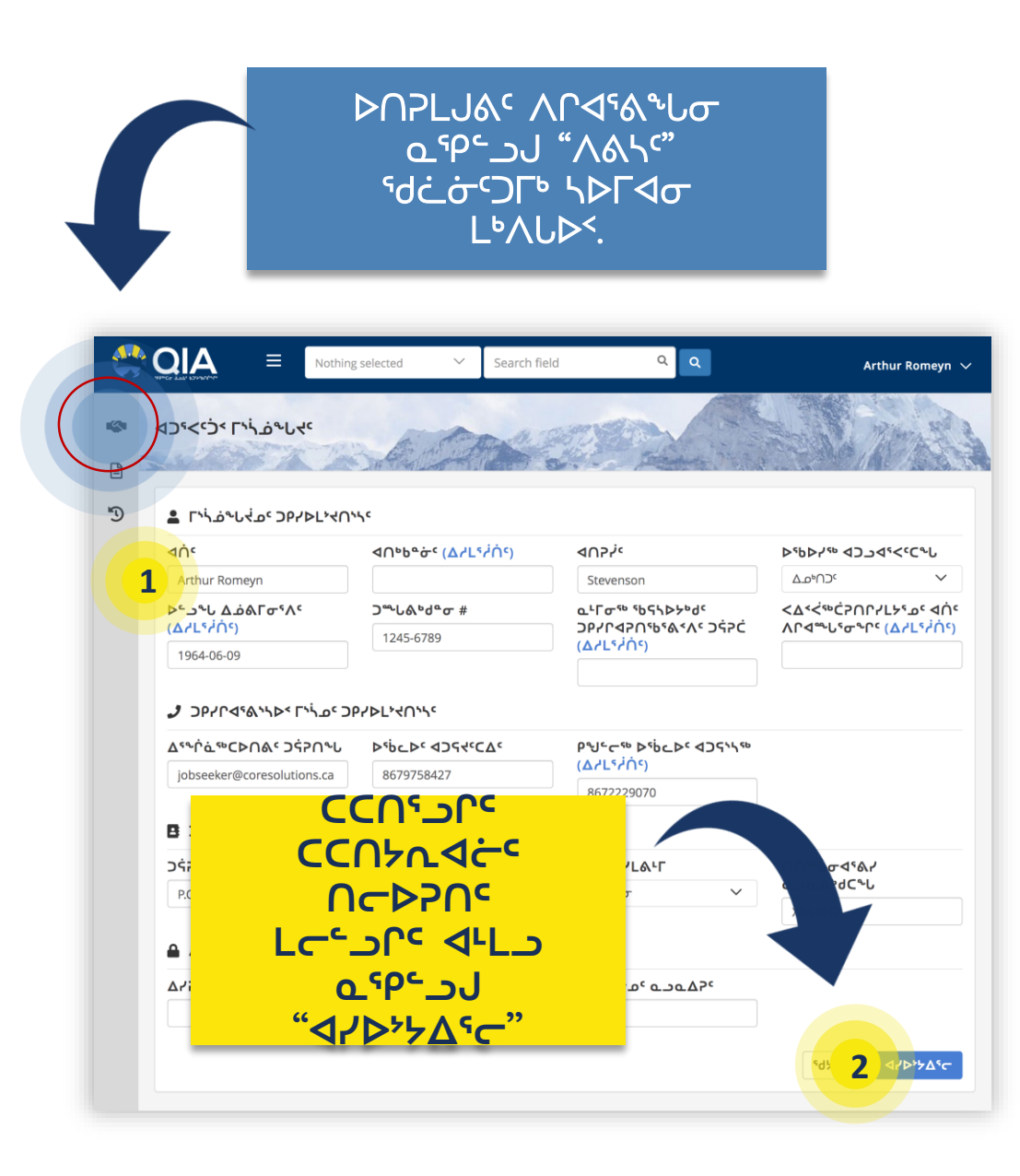

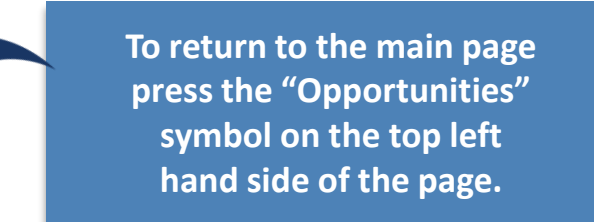

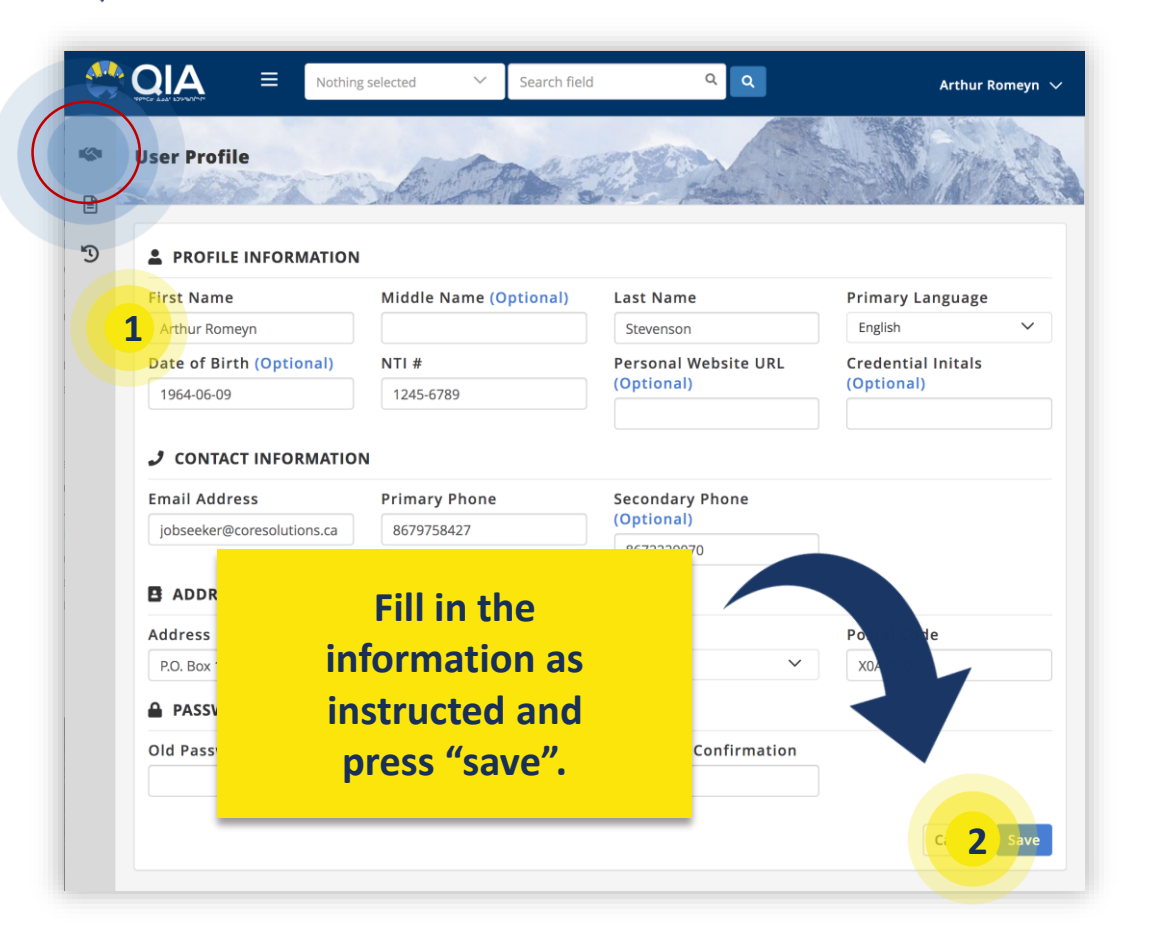

## ᡏ᠘ᡩᡄ᠋᠕ᡩᡆ᠑᠆᠄ᢛ᠈ᢕ ᠘᠃᠈ᠳ᠘ᡩᡆ᠘ᢆᡃᡆ᠘᠘ᡷ᠕ᠺ ᠘᠃᠈ᠳ᠘᠘᠘

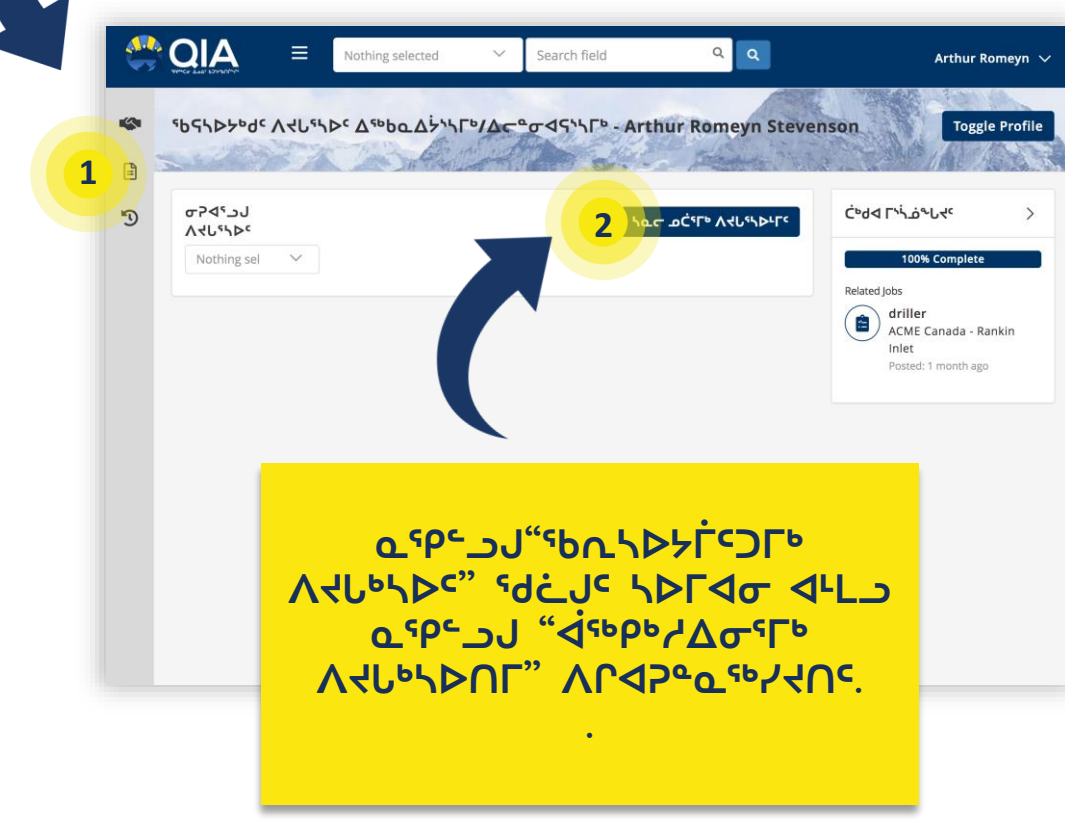

# You are now ready to make a resume.

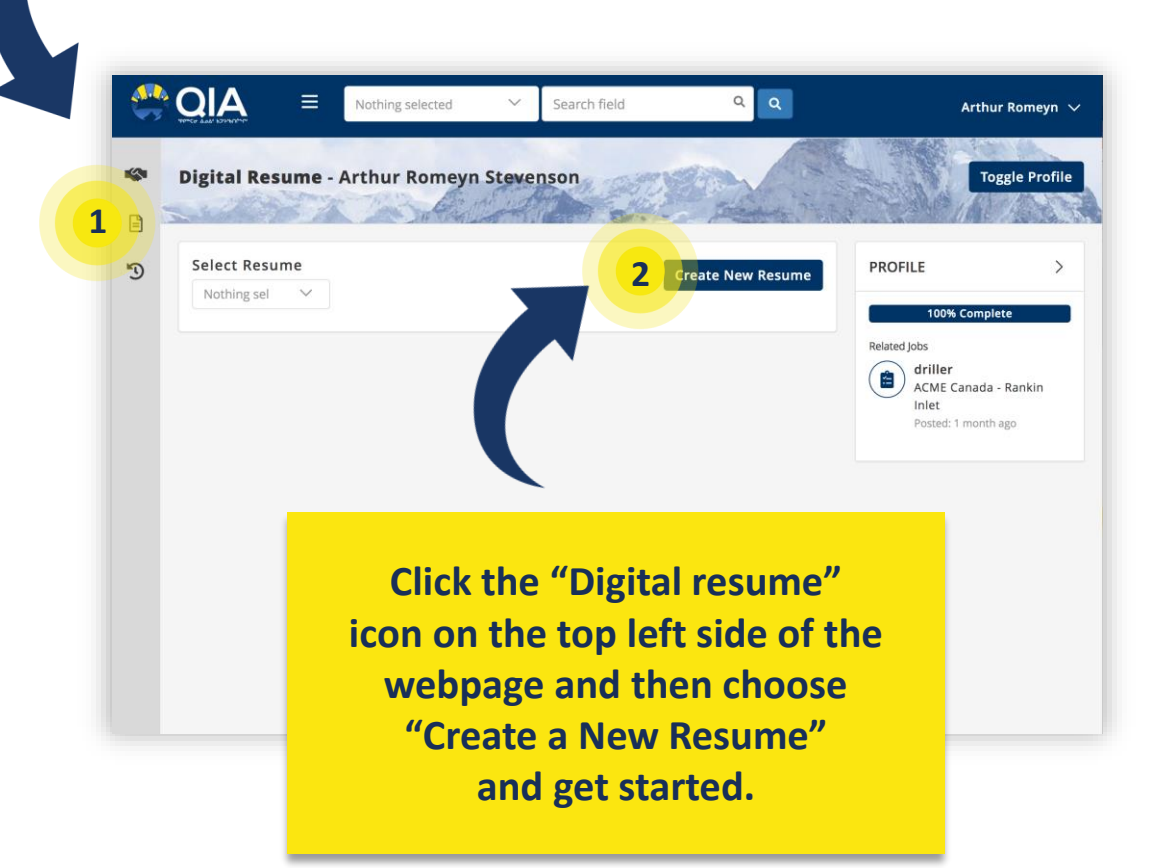

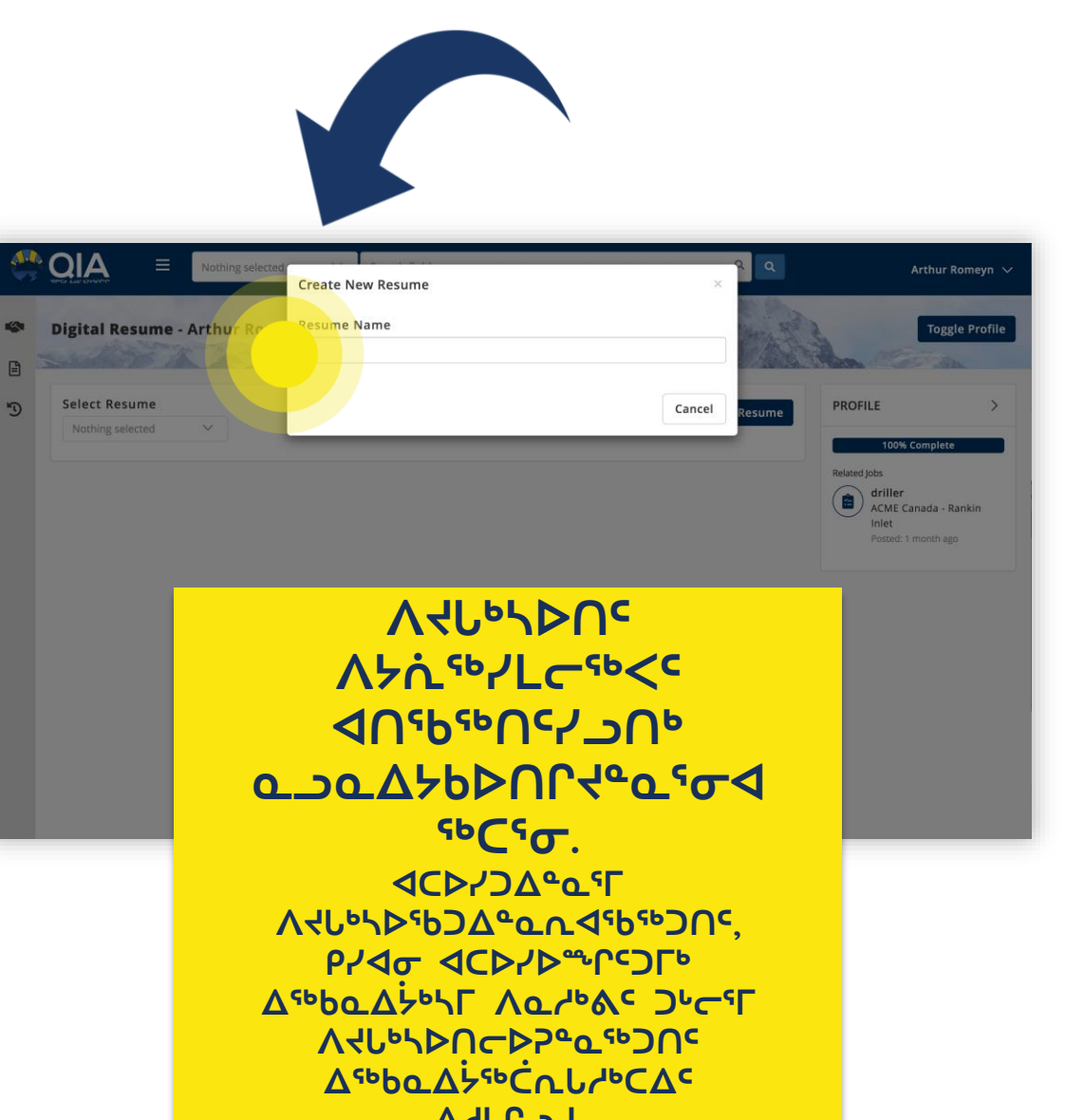

۵٬۲۲۵.

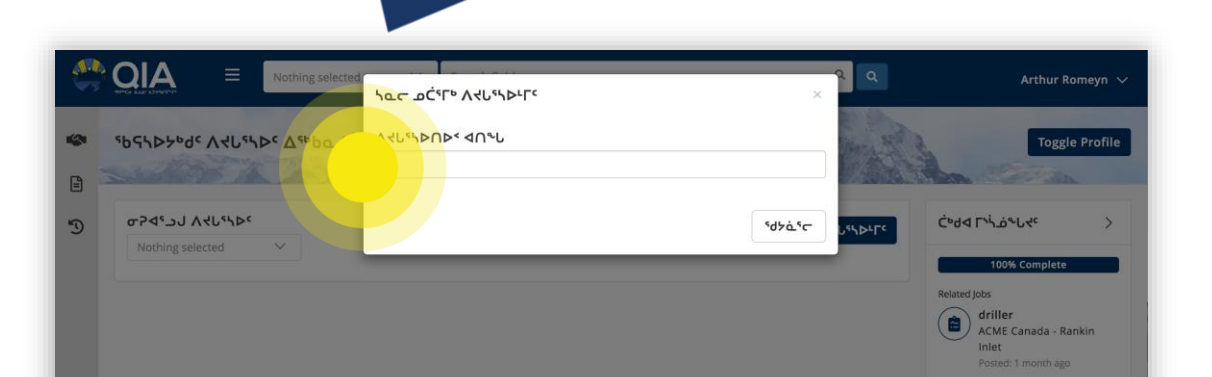

#### Name your resume something that will identify it.

You may only need one resume, but if you are applying for more then one type of job you may create a second or a third resume with details specific to each type of job.

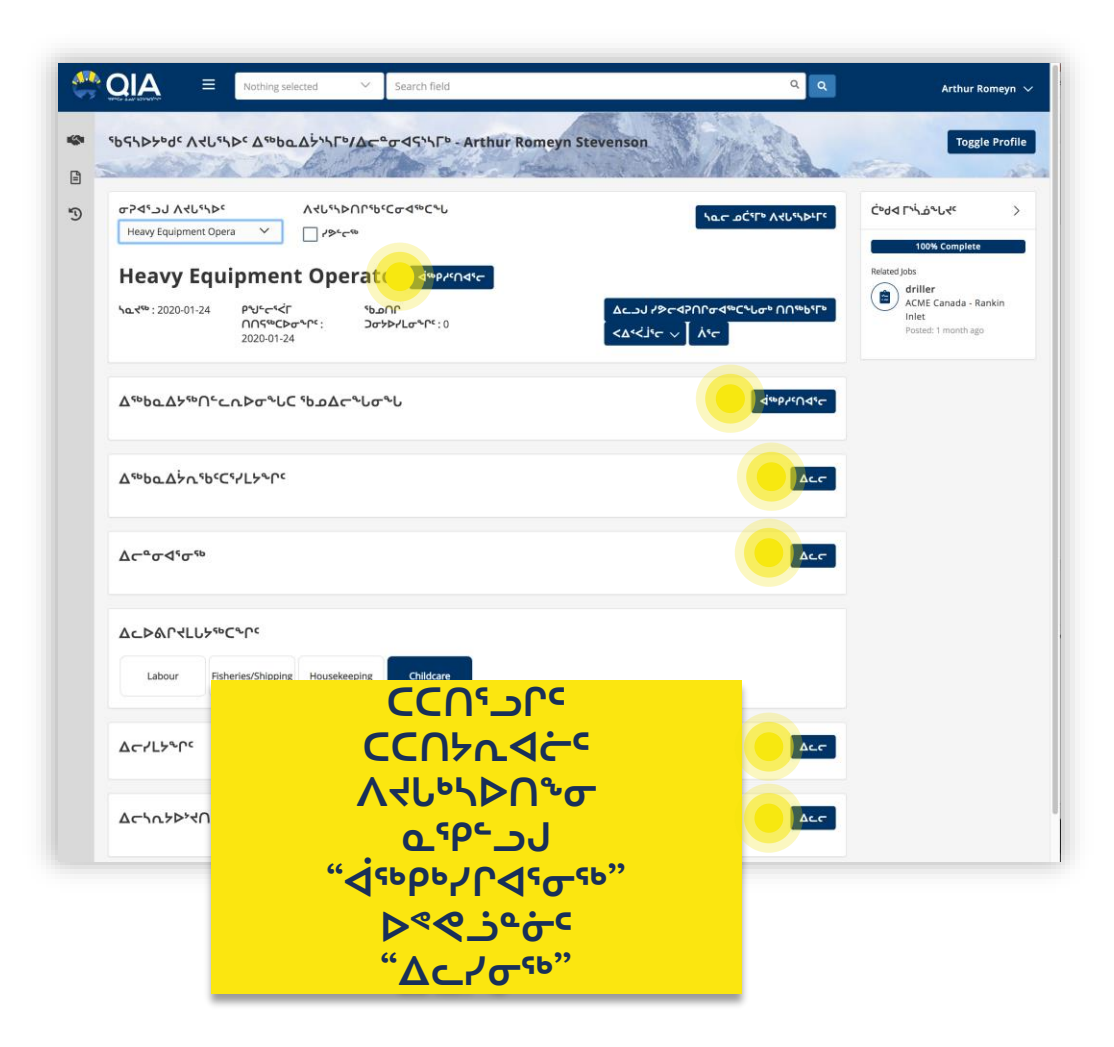

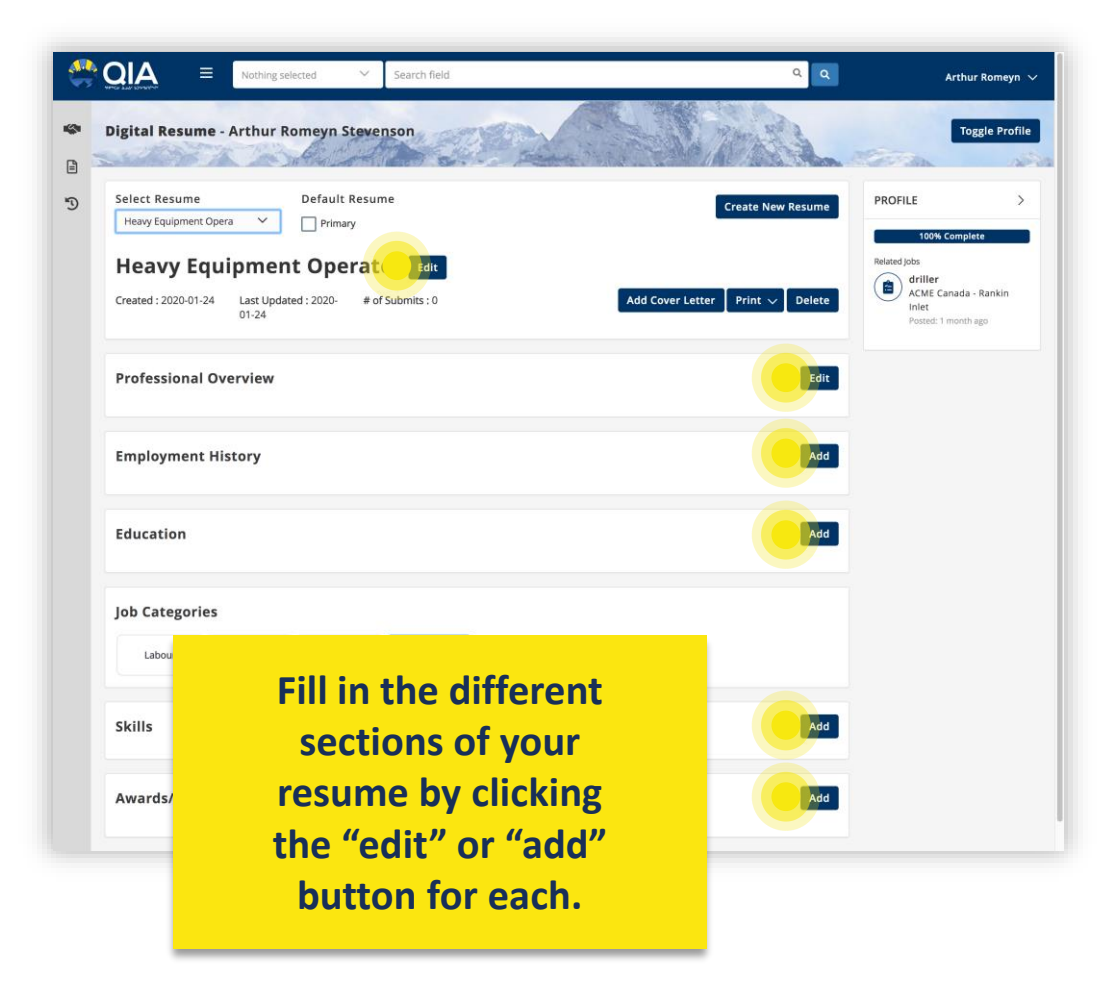

Ċ°ഫ "ٵڬڬڷؖ؆٢ٛػ ۵<sup></sup>۵۵۵م۵ ۹۶۹۲۰۲۹۵۵ ۲۵۵۵ ۲۵۹۵ ۹۰۲۵ ۲۰۲۹٬۵۹۶۹۵۹۵۹ ۲۰۲۹٬۵۹۶۹۵۹

The section "Job Categories" is a little different and will be dealt with on the next slide.

#### Ϲʹ·ϥͺͺϽϚʹϞϧϥ;ͼͺϗϿͼͼϧͺϒϥϲͼ Ͻϫ;ϷϫͼϲͼϹͽϳϲͺϪͼϷϥϫϧͼϫͽϲ ϪͼϷϥϫϒͼͷϲϧͼϧ

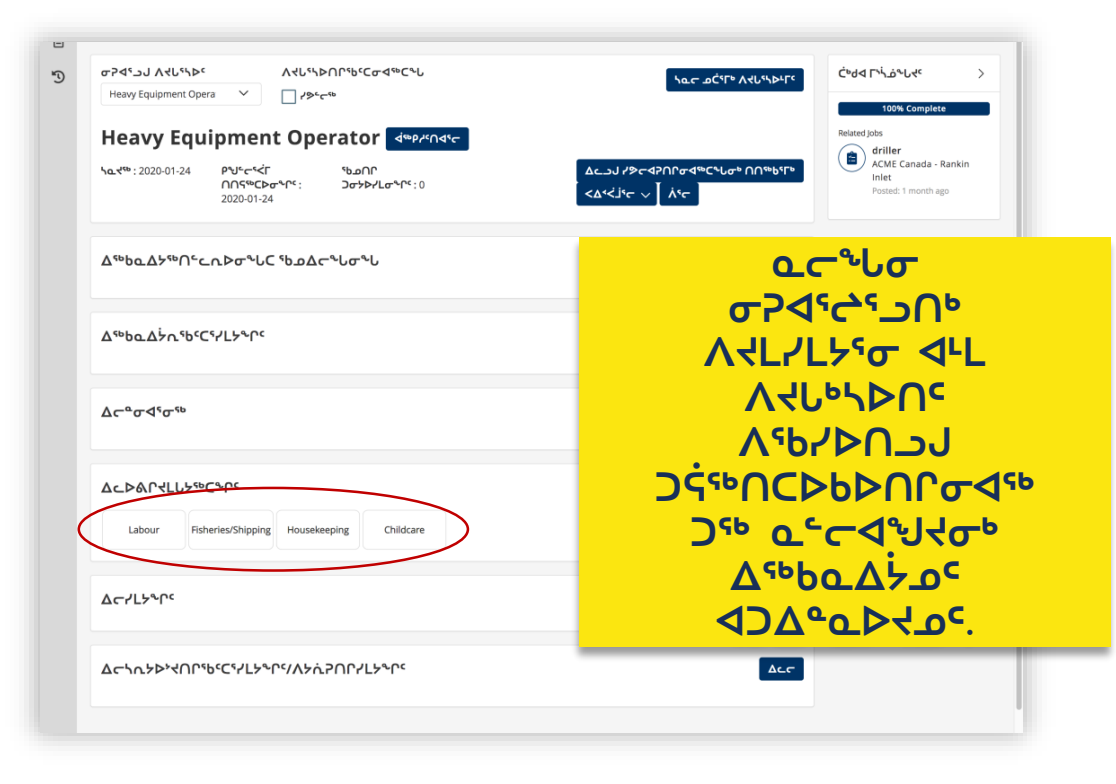

This section helps connect your resume to the employers who are looking for you.

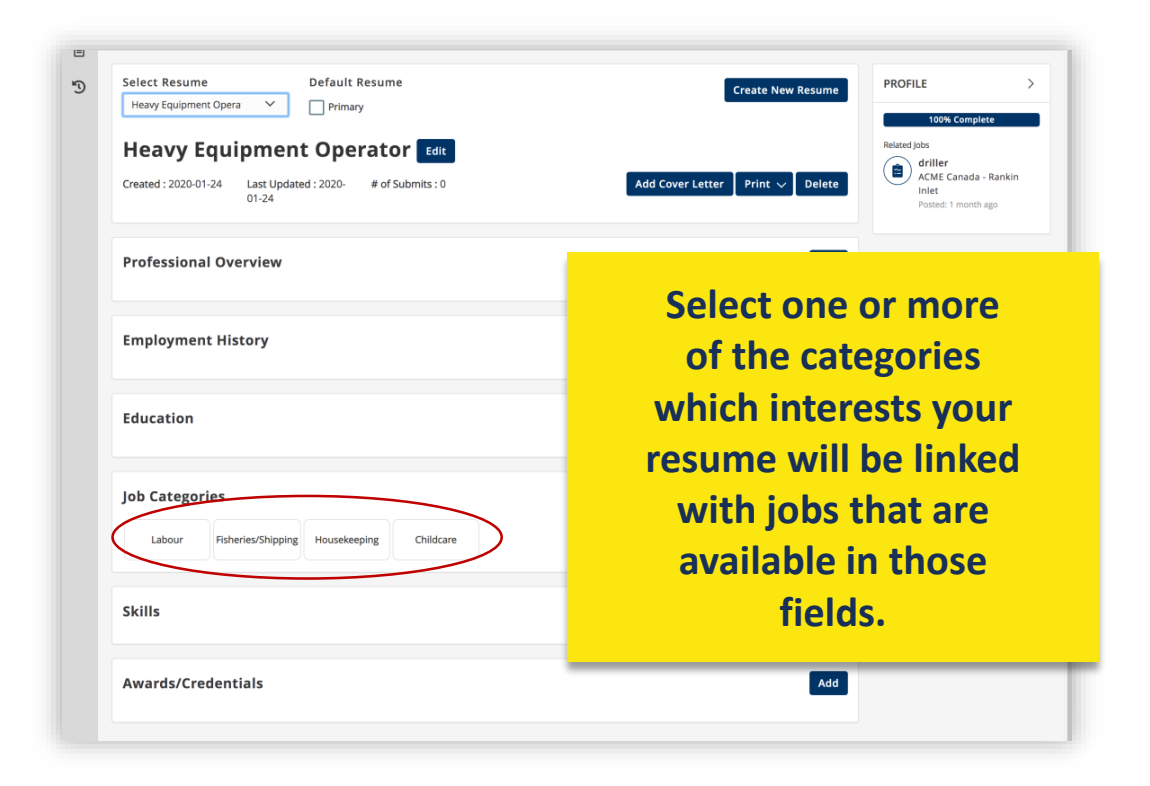

Ĺºዉ 4σ ላኦኦሶ፟<sup>ጭ</sup>ቦናጋσኦ ለርናbጮጋጭ, የረላσ ር፞⁰ዉ ናbኪኣ▷ኦ፫ናጋና ዾΔJቦላጮርኦጋΔ⁰ዉኪላናኴናLና ላዛሬጋ ወር፞σኦ ርርበኦኪላሮኈσና ΔጋሮናኔጋΔ⁰ዉኪላናኔፎጮጋσኑ.

Currently there are only 4 categories, but as our database expands, there may be new categories added.

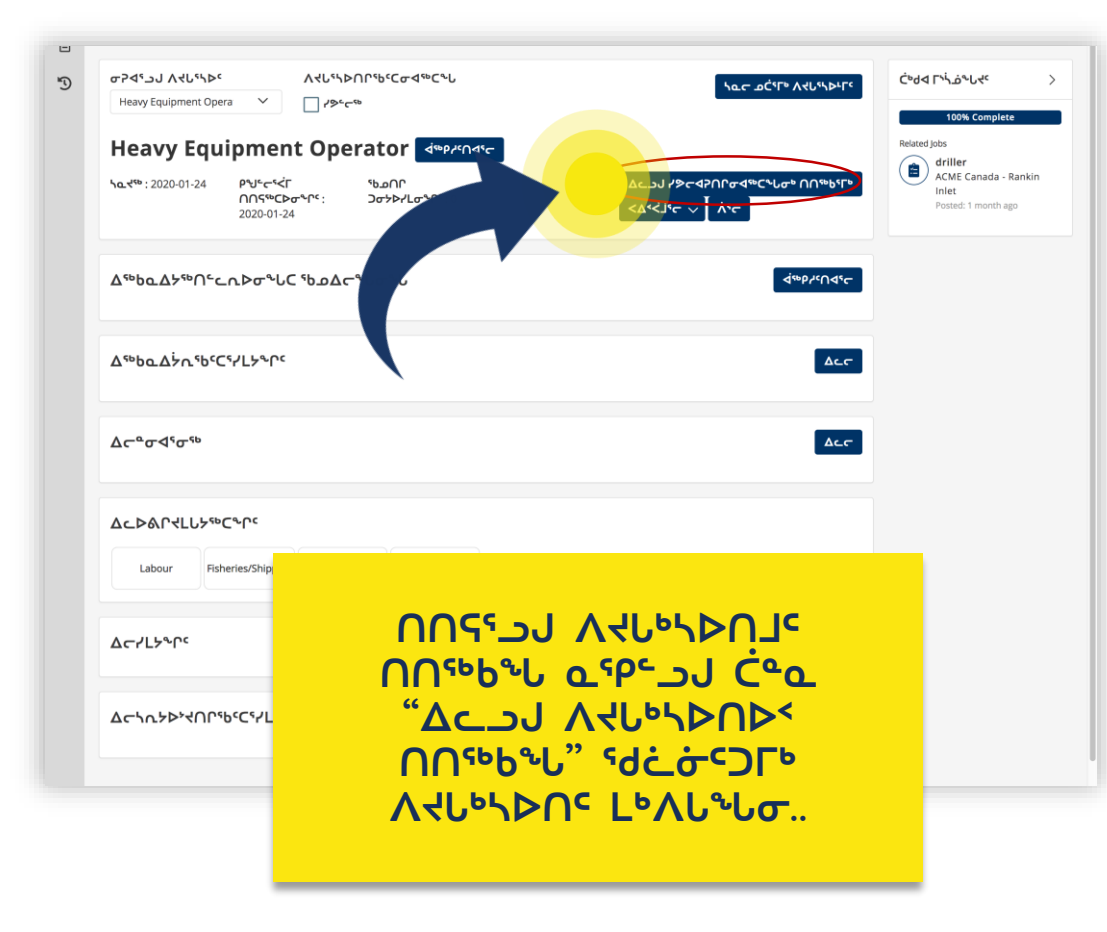

## From this page you can also create a cover letter to accompany your resume.

| 5 | Select Resume                     | Default Resume Create New Resume | PROFILE >                    |  |
|---|-----------------------------------|----------------------------------|------------------------------|--|
|   | Heavy Equipment Opera 💙           | Primary                          | 100% Complete                |  |
|   | Heavy Equipment                   |                                  | Related Jobs                 |  |
|   | Created : 2020-01-24 Last Updated | 2000 # of Submite : 0            | ACME Canada - Rankin         |  |
|   | 01-24                             |                                  | Inlet<br>Posted: 1 month ago |  |
|   |                                   |                                  |                              |  |
|   | Professional Overview             | Edit                             |                              |  |
|   |                                   |                                  |                              |  |
|   |                                   |                                  |                              |  |
|   | Employment History                |                                  |                              |  |
|   |                                   |                                  |                              |  |
|   | Education                         | Add                              |                              |  |
|   |                                   | _                                |                              |  |
|   |                                   |                                  |                              |  |
|   | Job Categories                    |                                  |                              |  |
|   | Labour Fisheries/Shipping         |                                  |                              |  |
|   |                                   |                                  |                              |  |
|   | Skille                            | Write your cover letter by       |                              |  |
|   | 36113                             | white your cover letter by       |                              |  |
|   |                                   | clicking the "Add Cover          |                              |  |
|   | Awards/Credentials                | Latter" tob at the top of the    |                              |  |
|   |                                   | Letter tab at the top of the     |                              |  |
|   |                                   | resume page.                     |                              |  |
|   |                                   |                                  |                              |  |
|   |                                   |                                  |                              |  |

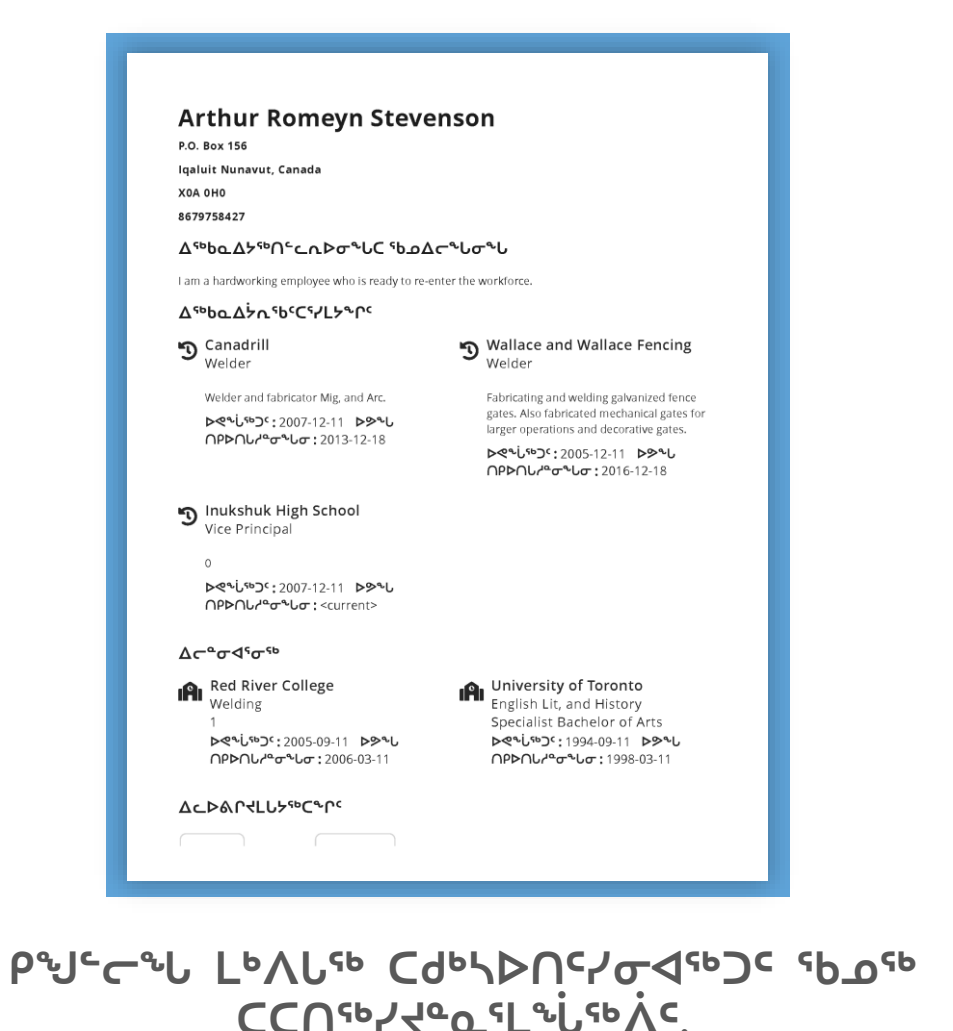

When your resume is done you can print it and save it to your computer, but you can also submit it digitally to the jobs posted on the "Opportunity Board".

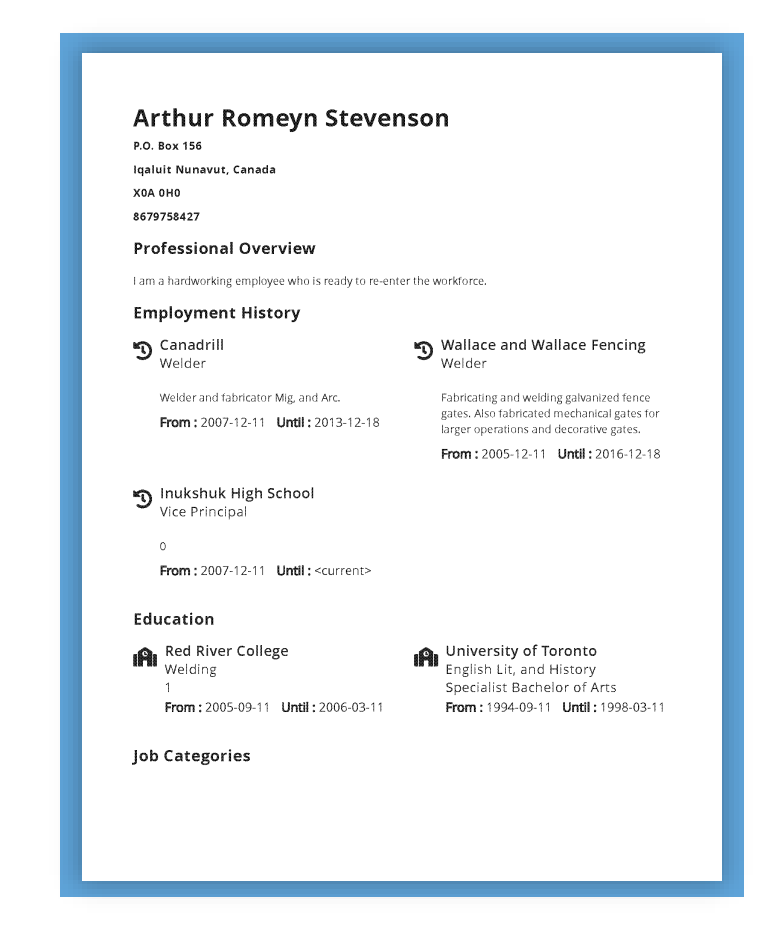

The next slide will show you how to do this.

### ᠊᠋ᠳ᠋ᢓᡏᠴ᠋ᢖ᠘ᡘᡃ᠋ᢛ᠋ᡖᡆ᠘ᡃᡷᡃ᠋ᢑᡪ᠋᠄ᢛ ᢄ᠆ᡧ᠋ᢩ᠆ᡷᢦᡩᡄ᠘᠄ᢛᡖᡆ᠘ᡃᡷᡃᢑᡪᡄ ᠕ᡆ᠘᠘ᢣ᠋᠂ᠳ.

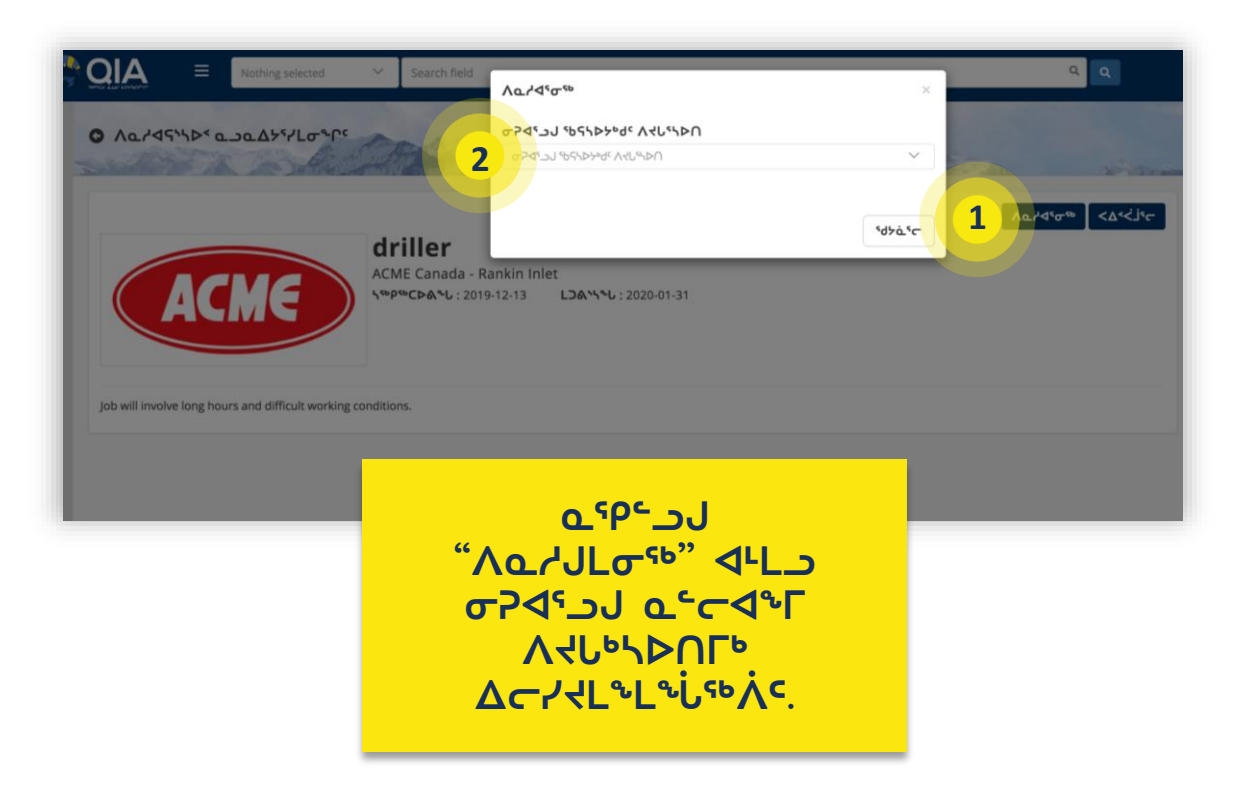

# Pick the job or jobs you are interested in.

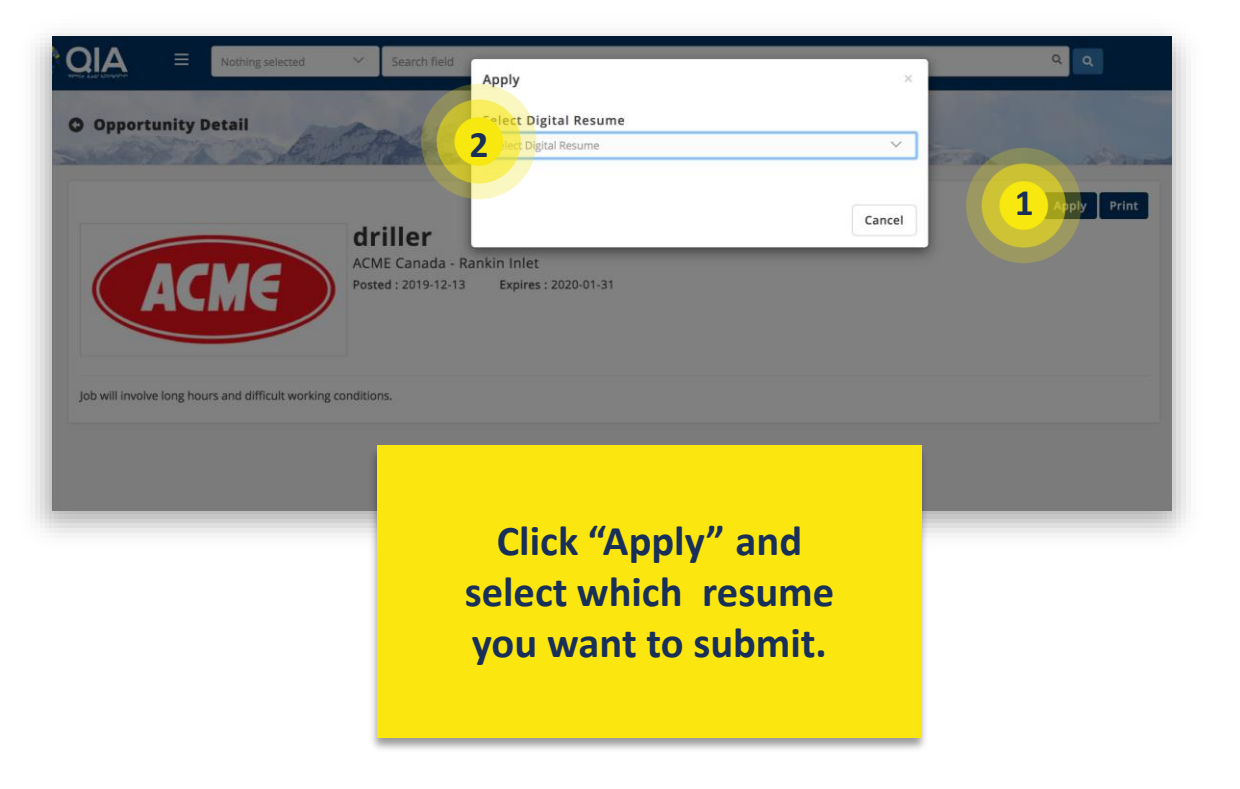

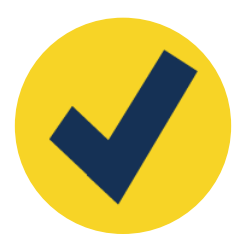

## **Λϧͺ·Ϸ>·** ΔϲΓϞϷϚϟϤϲʹͼ ϽʹϹʹϐϧϥͼ ΔͼϧϼϤϧϽͼ ϤϽϤϘϟϤϐϗ

## That's it!!

You are now an active member of the Tuttarvik labour database.

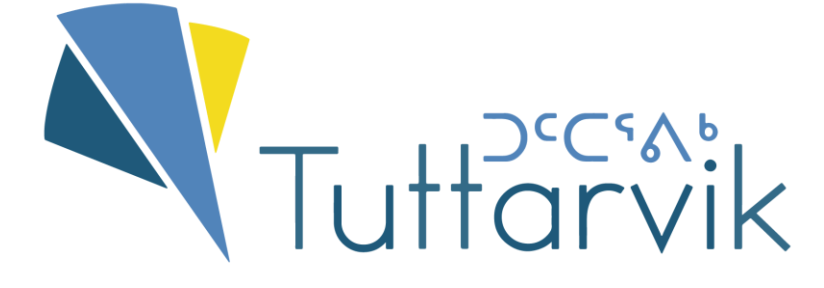

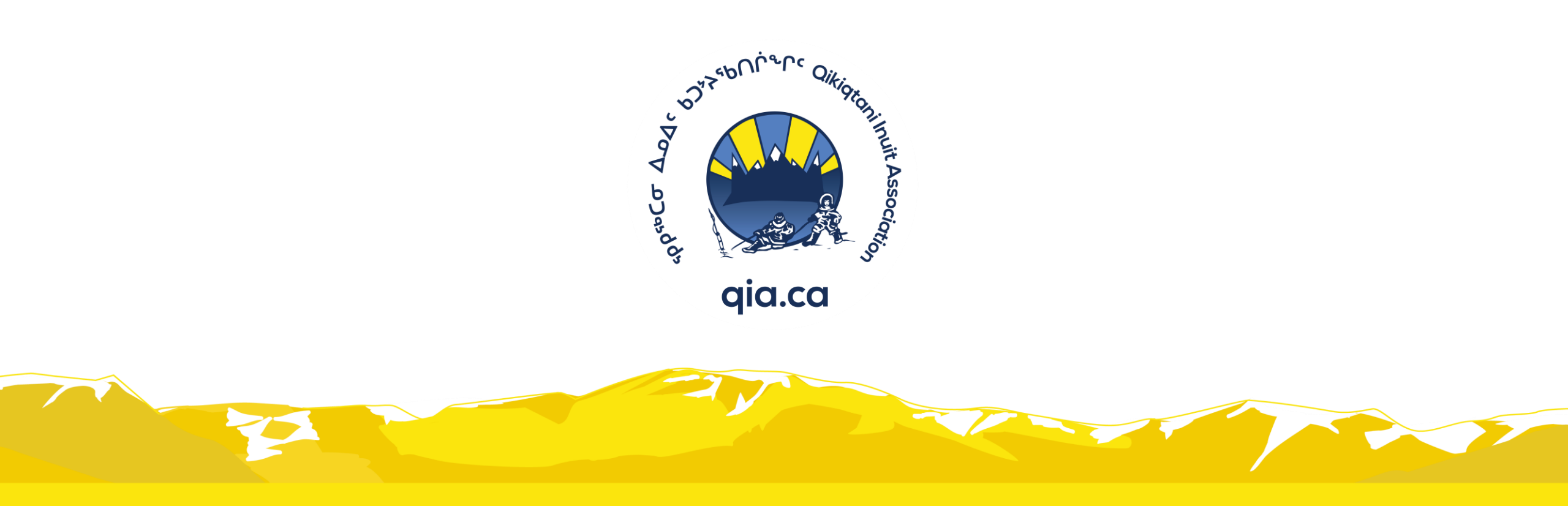

Δ\_Δ\_Δ ϷϽϞϞϧϽͺμ

Stay in touch with the Qikiqtani **Inuit Association** 

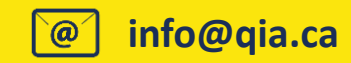

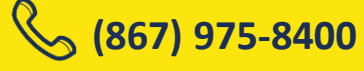

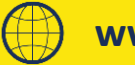

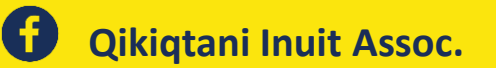

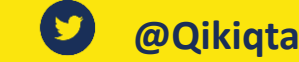

@Qikiqtani\_Inuit

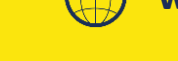

@Qikiqtani\_Inuit

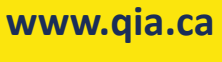

**Qikiqtani Inuit Association**